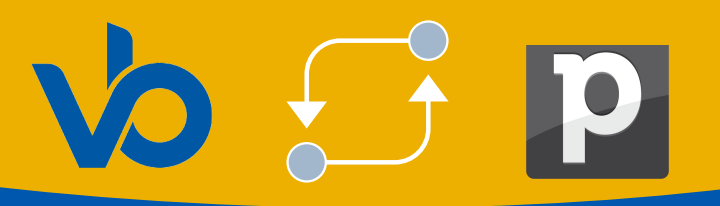

Siga os passos a seguir para realizar a instalação e as configurações corretamente.

1- Acesse o marketplace do pipedrive e pesquise pelo aplicativo **Voip do Brasil.** 

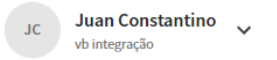

## Impulsione seu processo de vendas

Descubra aplicativos e aprimore sua experiência com o Pipedrive conectando-se a outros serviços com uma instalação fácil com um clique.

Q Pesquisar aplicativos ...

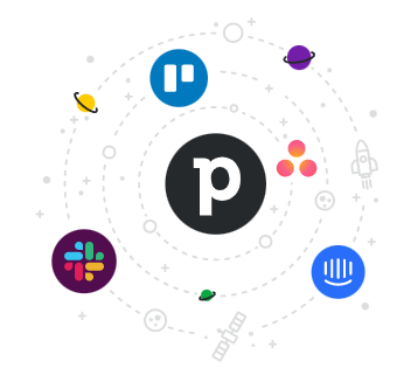

2- Clique no botão "Instale agora", para realizar a instalação.

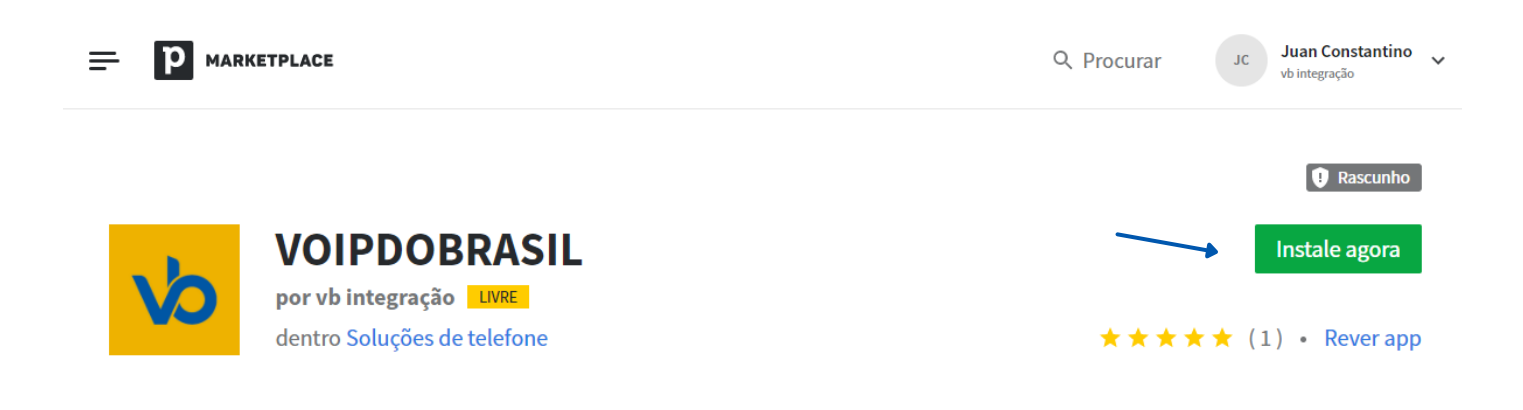

#### 3- Clique no botão "Permitir e instalar".

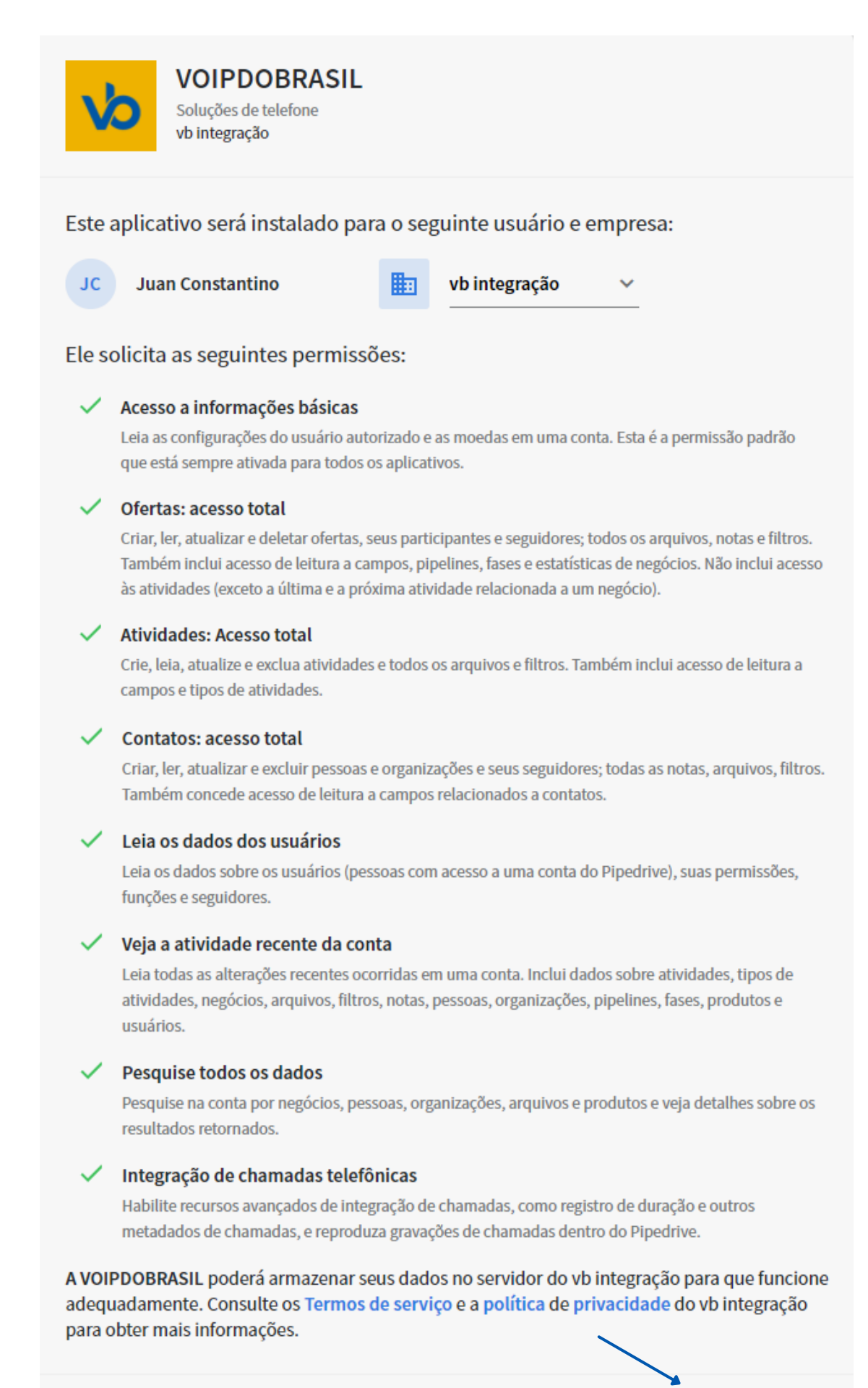

Cancelar

Permitir e instalar

4- Se você já for um cliente da Voip do Brasil, como mostra a notificação abaixo, siga para o passo 6.

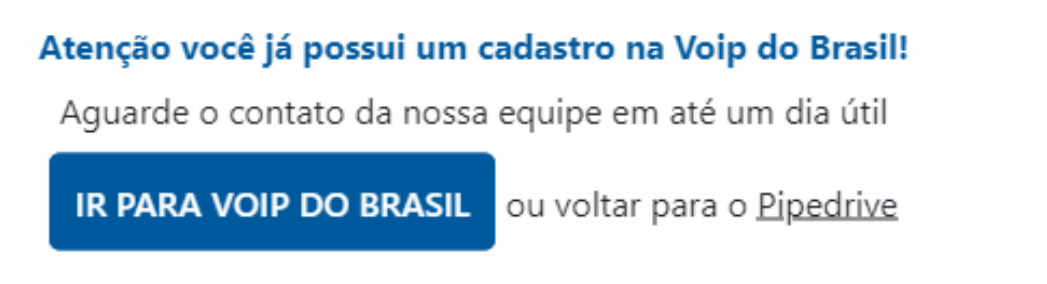

5- Entretanto se você ainda não possui um cadastro na Voip do Brasil, você será redirecionado ao formulário de cadastro, como mostra a imagem abaixo. Um dos nossos especialistas entrará em contato em até um dia útil.

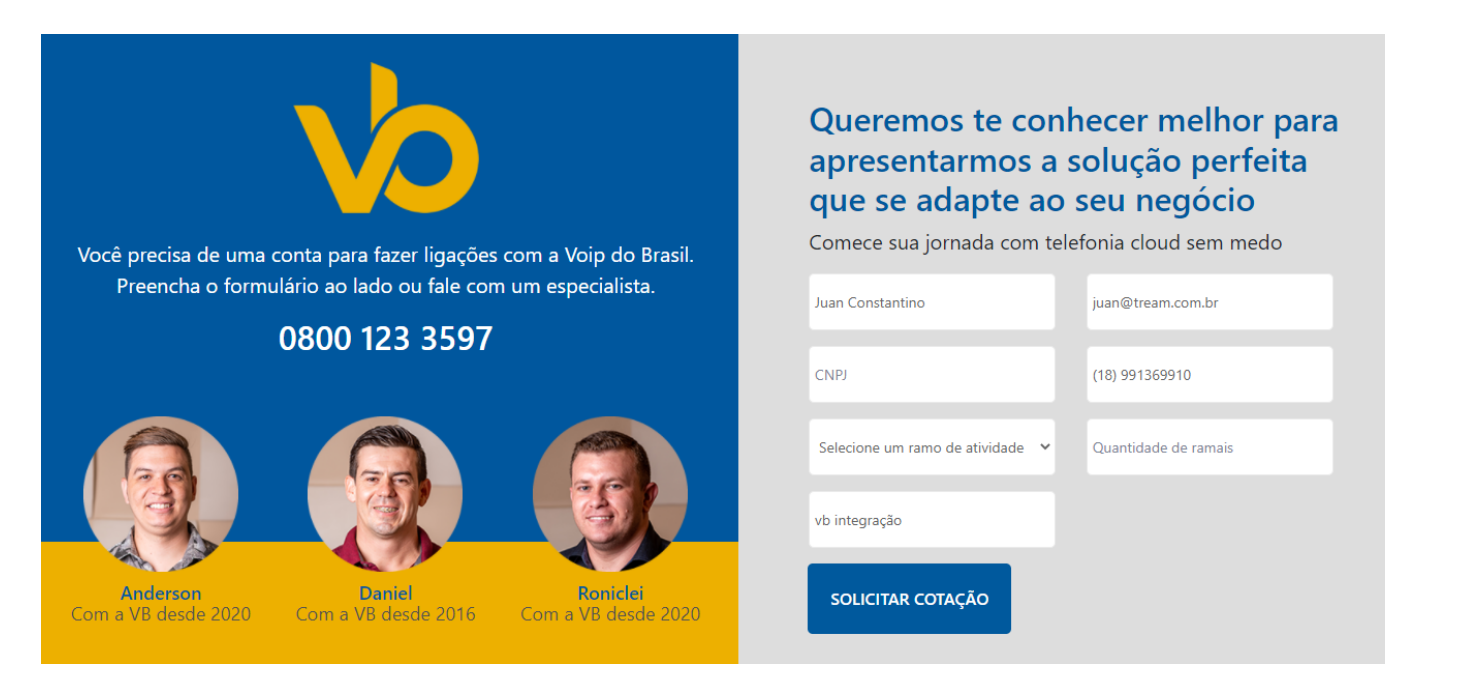

6- Após a conclusão dos passos anteriores. Realize a configuração no aplicativo de chamada, acesse **Caller**, clique em **Pessoal** e selecione a opção **Personalizar**, como mostra a imagem subsequente.

| Caller<br>Selecione os métodos de chamada pa | drão para você e sua empresa, configure o Callei | do Pipedrive e gerencie sua assinatura.                 |
|----------------------------------------------|--------------------------------------------------|---------------------------------------------------------|
| Empresa Pessoal                              |                                                  |                                                         |
| Aplicativo de chamada padrão                 | Personalizar                                     |                                                         |
|                                              | Chamada do Skype                                 | nter um prefixo de esquema.<br>Igação usando seu método |
|                                              | SMS por Skype                                    |                                                         |
|                                              | Prestadora telefônica SIP                        | ara navegar pelas integrações                           |
|                                              | Chamada do Apple FaceTime                        |                                                         |
|                                              | Prestadora de chamadas telefônicas padrão        |                                                         |
|                                              | Prestadora de "chamadas para" padrão             |                                                         |
|                                              | Prestadora de SMS padrão                         |                                                         |
|                                              | Personalizar 🗸                                   |                                                         |

7- Clique em abrir uma nova aba em seu navegador, no entanto não feche a janela atual.

Acesse a área do cliente no site da Voip do Brasil:

https://www.voipdobrasil.com.br/cliente/

Na área do cliente, selecione a opção **Integrações**, e em seguida clique no botão **"Gerar chave de integração"** 

| VOIP<br>DO BRASIL                                                                       | E C Bern-vindo(a) Juan Tream Teste NAO EXCLUIR!                                                                                                    |
|-----------------------------------------------------------------------------------------|----------------------------------------------------------------------------------------------------|
| MENU DE SERVIÇOS                                                                        | Integrações com outras plataformas                                                                                                    |
| <ul> <li>Planos e serviços</li> <li>Financeiro</li> <li>Cham em Jonnes Basil</li> </ul> | Saldo Atual 39<br>SMS Disponivel SMS Disponivel                                                                                                    |
| <ul> <li>Envio de comprovante</li> <li>Torpedos SMS</li> </ul>                          | Lista de integrações                                                                                                    |
| <ul> <li>Agenda</li> <li>Ramais &gt;</li> </ul>                                         | Dipedrive       Utilize o link abaixo dentro da plataforma Pipedrive para fazer ligações com sua conta         Sua conta Voip do Brasil está pronta para integração com o Pipedrive       Gerar chave de integração |
| E Relatórios                                                                            |                                                                                                    |
| Códigos de serviços especiais     Vídeos tutoriais     Integrações                      |                                                                                                    |
| 5.                                                                                      |                                                                                                    |

8- Copie o link, e adicione o número do seu ramal no lugar de [seuramalaqui], como demonstrado abaixo.

| Utilize o número do seu ramal                                                                                                    |
|----------------------------------------------------------------------------------------------------|
| Utilize o link abaixo dentro da plataforma Pi <mark>ped<sup>no lugar de [seuramalaqui]</sup></mark> , õe <mark>s</mark> com sua conta     |
| https://pipedrive.voipdobrasil.com.br/api.php?ramal= <mark>[seuramalaqui]</mark> &number=[number]&key=MTk2OTMucGlwZS4yMDIxMTIyNDE1MTIxMQ= |

# 9- Retorne para a janela do PipeDrive e cole o link com o número do seu ramal já alterado.

| FERRAMENTAS            |                                                                                                    |
|------------------------|----------------------------------------------------------------------------------------------------|
| Caller                 | Caller                                                                                                    |
| Produtos               | Selecione os métodos de chamada padrão para você e sua empresa, configure o Caller do Pipedrive e gerencie sua assinat                                              |
| Smart contact data     |                                                                                                    |
| Webhooks               |                                                                                                    |
| Gerente do Marketplace | Aplicativo de chamada padrão Personalizar - https://pipedrive.voipdobrasil.com                                                                                      |
| INTEGRAÇÕES            | A sintaxe do método de chamada personalizada deve conter um prefixo de esquema.<br>Clicar em qualquer número no Pipedrive vai iniciar uma ligação usando seu método |
| Mailchimp              | selecionado.                                                                                                    |
| Slack                  | Leia mais aqui, ou vá para o marketplace do Pipedrive para navegar pelas integrações<br>de telefone.                                                                |
| Microsoft Teams        | Salvar configurações                                                                                                    |
| Asana                  |                                                                                                    |

### 10- Integração concluída e pronta para uso.

| p                                                                                                    | Negócios |                                                                                                |                     | Q Pesquisar no Pipe                                                                                                    | drive       | +                  |                             |         |           | * <u>.</u>            | . 9 | 0 |
|----------------------------------------------------------------------------------------------------|----------|------------------------------------------------------------------------------------------------|---------------------|----------------------------------------------------------------------------------------------------|-------------|--------------------|-----------------------------|---------|-----------|-----------------------|-----|---|
| <ul> <li>⊘</li> <li>S</li> <li>∑</li> <li>2</li> <li>2</li> <li>2</li> <li>2</li> <li>2</li> <li>2</li> <li>2</li> <li>2</li> <li>2</li> <li>2</li> <li>2</li> <li>2</li> <li>2</li> <li>2</li> <li>2</li> <li>2</li> <li>3</li> <li>2</li> <li>3</li> <li>4</li> <li>4</li></ul> |          | Negócio Voip do brasil<br>R\$ 0 Adicionar produtos<br>Odias<br>Qualified                       | Dip do brasil       |                                                                                                    |             | ٤                  | Juan Constanti<br>Proprieta | ino 🗸 🔽 | Sanho Per | <b>dido III v III</b> |     |   |
| 10<br>12<br>10                                                                                                    |          | DETALHES<br>O que mais você sabe sobre este negócio?<br>Adifcionar detathes                    | Personalizar campos | Observações     Faça uma anotação                                                                                                    | Atividade 4 | j Sugerir horários | Ligar f                     | E-mail  | Arquivos  | 📕 Fatura              |     |   |
|                                                                                                    |          | ORGANIZAÇÃO<br>Indereço                                                                        |                     | Não há nenhuma atividade futura.<br>+ Agendar uma atividade<br>CONCLUÍDO<br>TUDO ATIVIDADES ORSERVAÇÕES E-MAILS FATURAS ARQUIVOS ALTERAÇÕES<br>Negócio criado em<br>Hoje às 15:31 - Juan Constantino (Aplicativo web) |             |                    |                             |         |           |                       |     |   |
|                                                                                                    | PES      | PESSOA<br>Joana<br>First name Joana<br>Telefone 18991369910 (Trabalho)<br>E-mail<br>Ligação VB |                     |                                                                                                    |             |                    |                             |         | JES       |                       |     |   |

11- Confira na ilustração a seguir, como realizar chamadas de forma simples, com apenas um clique.

| PESSOA |            |                                             |
|--------|------------|---------------------------------------------|
|        |            | Joana                                       |
|        | First name | Joana<br>Ligar com um aplicativo de ligação |
|        | Telefone   | 18991369910 (Trabalho) 🔪 🗸                  |
|        | E-mail     | 1                                           |
|        | Ligação VB |                                             |

12- Acompanhe sua chamada em tempo real.

| Pode salvar notas<br>sobre cada ligação                                   |                   | pipedrive                            |
|---------------------------------------------------------------------------|-------------------|--------------------------------------|
| Þeixe suas anotações sobre essa ligação                                   |                   |                                      |
| Ramal: 9111098<br>Destino: 18991369910<br>Contato: Joana (Voip do brasil) | CHAMANDO RAMAL    | • 00:02                              |
| Ramal: 9111098<br>Destino: 18991369910<br>Contato: Joana (Voip do brasil) | LIGAÇÃO EM CURSO  |                                      |
| Ramal: 9111098<br>Destino: 18991369910<br>Contato: Joana (Voip do bras    | :i) CHAMADA FINAL | IZADA Salvar dados                   |
|                                                                           |                   | Armazene seus dados<br>com segurança |

13- Realize o gerenciamento total de suas chamadas e o download das gravações, de maneira intuitiva e segura, sem sair do pipedrive.

| PESSOA                                                                           | ✓ <>>                          |                                                                                                    |     |
|----------------------------------------------------------------------------------|--------------------------------|----------------------------------------------------------------------------------------------------|-----|
| Joana                                                                            |                                | Etapa: Qualified → Contact Made<br>Hoje às 14:47 · Juan Constantino (Aplicativo web)                                                                                                    |     |
| First name Joana<br>Telefone 18991369910 (Trabalho)                              | ৎ                              | <ul> <li>✓ Ligação efetuado via Voip do Brasil</li> <li>· 3 segundos · 9111098 → 18991369910</li> <li>27 dezembro 2021 · 12:49 · Juan Constantino →</li></ul>                                                                  |     |
| E-mail<br>Ligação VB                                                             |                                | Ligação efetuada da plataforma Voip do Brasil<br>Baixe a gravação                                                                                                    | e x |
| PARTICIPANTES (1)                                                                | +                              | <ul> <li>✓ Ligação efetuado via Voip do Brasil</li> <li>· 2 segundos · 9111098 → 18991369910</li> <li>27 dezembro 2021 · 11:21 · Juan Constantino → <sup>®</sup> Joana III Voip do brasil So Negócio Voip do brasil</li> </ul> |     |
|                                                                                  |                                | Ligação efetuada da plataforma Voip do Brasil<br>Baixe a gravação                                                                                                    | / X |
| Idade do negócio<br>Inativo (dias)<br>Criado em 24 de d<br>Atividades principais | 3 dias<br>0<br>ezembro de 2021 | <ul> <li>Ligação efetuado via Voip do Brasil</li> <li>2 segundos - 9111098 &gt; 18991369910</li> <li>27 dezembro 2021 - 11:20 - Juan Constantino &gt; Logana I Voip do brasil S Negócio Voip do brasil</li> </ul>              |     |
| Ligar 10                                                                         | 100%                           | Ligação efetuada da plataforma Voip do Brasil<br>Baixe a gravação                                                                                                    | ××  |
| Usuários mais ativos                                                             |                                | Negócio criado em<br>Última sexta-feira às 15:31 — Juan Constantino (Aplicativo web)                                                                                                    |     |

### Você no controle da sua empresa!

| Gravações            |                                       |                                      |              |                      |                                 |  |  |
|----------------------|---------------------------------------|--------------------------------------|--------------|----------------------|---------------------------------|--|--|
| \$                   |                                       | R\$ 5,25<br>Saldo Atual              |              | 39<br>SMS Disponível | <b>ATIVO</b><br>Status da conta |  |  |
| Consulta de Grav     | vações                                |                                      |              |                      |                                 |  |  |
| Exibindo ligações re | ealizadas entre <b>01/12/2021</b> à l | 28/12/2021 🔸 Consultar outro período |              |                      |                                 |  |  |
| Origem               | Destino                               | Data                                 | Duração      | Tocar / Baixar       |                                 |  |  |
| 9111098              | 9111098                               | 27/12/2021 16:21:53                  | 0 min 05 seg | ► 0.00/0.00          |                                 |  |  |
| 9111098              | 9111098                               | 27/12/2021 15:49:01                  | 0 min 03 seg | ► 0:00/0:00 40 E     |                                 |  |  |
| 9111098              | 9111098                               | 27/12/2021 14:21:57                  | 0 min 02 seg | ► 0.00 / 0.00 40 E   |                                 |  |  |
| 9111098              | 9111098                               | 27/12/2021 14:20:24                  | 0 min 02 seg | ► 0:00/0:00 40 E     |                                 |  |  |

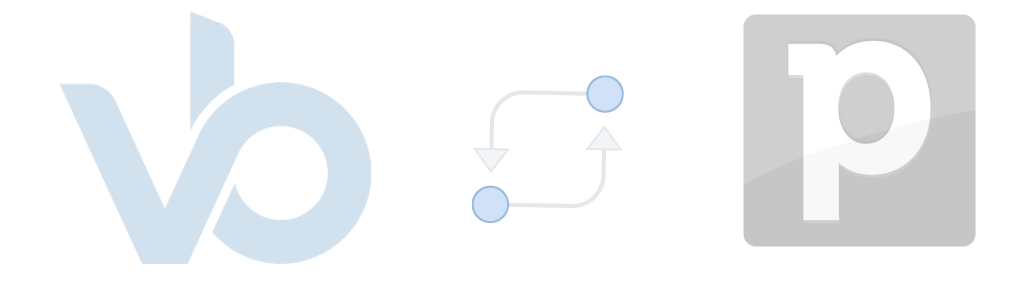